## **Online Payments**

- Using the link on the City of Nome website, or by clicking <u>here</u>, you will be redirected to the City of Nome's online payment page.
- 2. Have your account number or Tax ID number ready, and select which type of payment you would like to make.

| My Bills         |                                            |   |
|------------------|--------------------------------------------|---|
| 1                | Description                                |   |
| 🗟 Save X Delete  | Payment Type: *                            | • |
| Add Item to Cart | Personal Property Tax<br>Real Property Tax |   |

- 3. Enter the customer's name, the account or tax ID number, and the amount you wish to pay.
- 4. Then select "Add Item to Cart" or "Save."
- 5. Customers can pay for several different items by adding them to the cart.

| My Bills         |                                                                     |
|------------------|---------------------------------------------------------------------|
|                  | Description                                                         |
| 🖹 Edit X Delete  | Personal Property Tax payment of \$1.00 on Account Number 000000000 |
| 🖹 Edit X Delete  | Real Property Tax payment of \$1.00 on Tax ID Number 000000000      |
| 🗟 Save X Delete  | Payment Type: *                                                     |
|                  | ▼                                                                   |
| Add Item to Cart |                                                                     |

6. Enter the account holder's information and select the payment method (credit/debit card or e-check).

| First Name: *                                                                                                    | Last Name: *    |             |
|----------------------------------------------------------------------------------------------------|-----------------|-------------|
| Address Line 1: *                                                                                                    | Address Line 2: |             |
| City: *                                                                                                    | State: *        | Zip Code: * |
| Phone Number: *                                                                                                    | Email Address:  | •           |
| Payment Info                                                                                                    | rmation         |             |
| Payment Infor<br>Payment Method: *<br>Credit or Debit Card<br>Credit or Debit Card<br>Electronic Check                                      | rmation         |             |
| Payment Infor<br>Payment Method: *<br>Credit or Debit Card<br>Credit or Debit Card<br>Electronic Check<br>Expiration Date: * (in n          | nm/yy format)   |             |
| Payment Infor<br>Payment Method: *<br>Credit or Debit Card<br>Credit or Debit Card<br>Electronic Check<br>Expiration Date: * (in n<br>CW: * | rmation         |             |

- 7. Enter the payment information as needed.
- 8. After completing the form, select "Continue" in the bottom right corner.

|                                                                        | uired field.    |             |  |  |
|------------------------------------------------------------------------|-----------------|-------------|--|--|
| My Pille                                                               |                 |             |  |  |
| viy bills                                                              | escription      |             |  |  |
| Save X Delete                                                          | ayment Type: *  |             |  |  |
|                                                                        |                 | •           |  |  |
| Add Item to Cart                                                       |                 |             |  |  |
|                                                                        |                 |             |  |  |
| Cardholder In                                                          | formation       |             |  |  |
| -irst Name: *                                                          | Last Name. *    |             |  |  |
| ddress Line 1: *                                                       | Address Line 2: |             |  |  |
|                                                                        |                 |             |  |  |
| Dity: *                                                                | State: *        | Zip Code: * |  |  |
|                                                                        |                 | •           |  |  |
| hone Number: *                                                         | Email Address:  |             |  |  |
|                                                                        |                 |             |  |  |
| Payment Info                                                           | rmation         |             |  |  |
| ayment Method: *                                                       | mation          |             |  |  |
| Condition Date in Cond                                                 | -               |             |  |  |
| Credit or Debit Card                                                   | 🛋 🛋 🜌           |             |  |  |
| Credit of Debit Card                                                   |                 |             |  |  |
| Card Number: * 🚟 /                                                     |                 |             |  |  |
| Credit of Debit Card<br>Card Number: * 🚅 /                             | nm/yy format)   |             |  |  |
| Credit of Debit Card<br>Card Number: * 🛁 (<br>Expiration Date: * (in r | nm/yy format)   |             |  |  |
| Credit of Debit Card<br>Card Number: • 🚟 •<br>Expiration Date: • (in r | nm/yy format)   |             |  |  |
| Expiration Date: * (in r<br>CW: *<br>Where<br>is this<br>pumber?       | nm/yy format)   |             |  |  |

- 9. Please note there is a convenience fee for using the online payment system. Credit and debit cards issue a 2.5% or a \$2.00 minimum convenience fee. Electronic checks issue a flat convenience fee of \$2.00.
- After reviewing the information and agreeing to the terms and conditions, select "Submit Payment" in the bottom right corner.

| ONVENIENCE FEE                                  |                                                                                                    |                                                  |
|-------------------------------------------------|----------------------------------------------------------------------------------------------------|--------------------------------------------------|
| our agency has partnered with a third party s   | rvice provider to provide you with convenient online payment services via credit card debit card    | d or electronic check payments. IN ORDER TO USE  |
| HIS SERVICE YOU MAY HAVE TO PAY A NO            | N-REFUNDABLE CONVENIENCE FEE IN ADDITION TO THE AMOUNT(S) OWED TO YOUR P.                           | AYEE. Please note that the service provider (not |
| CCESSIBILITY                                    | ord next to your payment on your bank or debit card statement.                                      |                                                  |
| his service is accessible through the Internet. | In order to use this service you will need a personal computer access to the Internet with an Inter | ernet service provider and a web browser which   |
| upports this service.                           |                                                                                                    |                                                  |
|                                                 |                                                                                                    | 🔲 I gree to Terms and Conditions                 |
| Back                                            | Cancel                                                                                              | Submit Paym                                      |

11. You will receive a confirmation page and a receipt number may be printed for future reference.